# Info**Ts**S

## SERMAS: INSERTAR MERITOS EN LA BOLSA UNICA VÍA TELEMATICA

### Acceder a la Bolsa única SERMAS

## https://www.comunidad.madrid/servicios/salud/bolsas-contrataciontemporal-servicio-madrileno-salud

## Seleccionar nuestra categoría profesional (Grupo C-subgrupoC1)

|                                                     | Grupo A - Subgrupo A1                                                                                                    | Grupo C - Subgrupo C1                                                                       |
|-----------------------------------------------------|----------------------------------------------------------------------------------------------------|---------------------------------------------------------------------------------------------|
| Secciones                                           | Farmacéutico de Atención Primaria                                                                                                    | Técnico Superior Especialista en Anatomia                                                   |
| Consulta de situación y<br>puntuación en las bolsas | <ul> <li>Médico de Familia de Atención Primar</li> <li>Médico de Urgencias SUMMA 112</li> <li>Pediatra de Atención Primaria</li> </ul> | ia Patológica<br>• Técnico Superior Especialista en Higiene<br>Bucodental                   |
| Bolsas por categorías                               | Odontólogo de Atención Primaria                                                                                                    | <ul> <li>Técnico Superior Especialista en Laboratorio<br/>de Diagnóstico Clínico</li> </ul> |
| Otros procesos                                      | Grupo A - Subgrupo A2                                                                                                    | <ul> <li>Técnico Superior Especialista en Medicina<br/>Nuclear</li> </ul>                   |
| Acuerdos                                            | <ul> <li>Enfermero/a de Atención Primaria y<br/>Atención Hospitalaria</li> </ul>                                                       | <ul> <li>Técnico Superior Especialista en<br/>Radiodiagnóstico</li> </ul>                   |
| Preguntas frecuentes                                | Especialista en Enfermería de Salud M     Especialista en Enfermería del Trabajo                                                       | ental • Técnico Superior Especialista en<br>Radioterapia                                    |

### Picamos en solicitud

| Secciones ^                                                                         | Inscripción y actualización de bolsa única                                         |   |
|-------------------------------------------------------------------------------------|------------------------------------------------------------------------------------|---|
| Bolsa Única                                                                         | Lea, rellene la documentación necesaria y envíela a registro                       | _ |
| Bolsa Única Provisional                                                             | Constitución de la bolsa pdf     Baremo de méritos pdf     Requisitos exigidos pdf | D |
| Bolsa Preferente                                                                    | Plazo: abierto permanentemente                                                     |   |
| Contenido relacionado                                                               | Baremación: méritos realizados hasta el 30 de noviembre                            |   |
| Bolsa de empleo temporal de<br>Enfermero/a Especialista en<br>Enfermeria Ceriátrica | Fecha de corte para la presentación de méritos hasta el 15 de diciembre            |   |
| Bolsa de empleo temporal de                                                         |                                                                                    |   |
| Enfermero/a Especialista en<br>Enfermería Pediátrica                                | Para tramites de esta convocatoria accede TRAMITAR                                 |   |
| Bolsa de empleo temporal de<br>Enfermero/a Especialista en                          | Administración Digital                                                             | ^ |
|                                                                                     |                                                                                    |   |

### Insertamos el código que viene en el recuadro azul

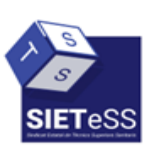

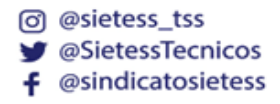

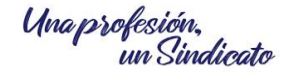

## Info**Ts<sup>S</sup>**

| PROCEDIMIENT  | O: Bolsas únicas de empleo te<br>2820F1 | mporal            |                                                                                   |
|---------------|-----------------------------------------|-------------------|-----------------------------------------------------------------------------------|
| PASO 1. Tecle | a el código que se visua                | liza en el re     | ecuadro como medida de seguridad.                                                 |
| e 9           | γhic<br>Θ                               |                   |                                                                                   |
| PASO 2 Solo   | cciona una de estas dos                 | onciones          |                                                                                   |
| PASO 2. Sele  | cciona una de estas dos                 |                   | Si no finalizas su cumplimentación podrás recuperarlo más tarde                   |
| CUMPLIM       | ENTAR FORMULARIO                        | $\geq \mathbb{Z}$ | accediendo con el localizador que aparecerá en pantalla y que<br>deberás guardar. |

### Cumplimentar formulario

- Seleccionamos persona interesada
- Cubrimos categoría, datos personales, otros datos de interés

| DATOS<br>BÁSICOS | DATOS<br>ESPECÍFICOS | DOCUMENTACIÓN<br>REQUERIDA | FECHA, FIRMA Y OTRA<br>INFORMACIÓN |
|------------------|----------------------|----------------------------|------------------------------------|
| Datos del in     | teresado:            | obligatorio                |                                    |
| NIF/NIE:         | •                    |                            |                                    |
| Nombre:          | *                    | Apellido                   | * Apellido<br>2:                   |
| Tipo de<br>vía:  | Seleccione una opc 🔶 | Nombre<br>de vía:          |                                    |
| Número/Kn        | Piso:                | Puerta:                    | Código<br>postal:                  |

## Seleccionamos notificaciones (como queremos que lleguen las notificaciones: vía telemática o vía correo certificado)

| DATOS<br>BÁSICOS                | DATOS<br>ESPECÍFICOS        | DOCUMENTACIÓN<br>REQUERIDA       | FECHA, FIRMA Y OTRA<br>INFORMACIÓN |
|---------------------------------|-----------------------------|----------------------------------|------------------------------------|
| Medio de no                     | tificación *                |                                  |                                    |
| incure de ne                    |                             |                                  |                                    |
| Deseo ser r                     | notificado/a de forma ele   | ectrónica                        |                                    |
| <ul> <li>Deseo ser r</li> </ul> | notificado/a por correo co  | ertificado                       |                                    |
| Si selecciona no                | otificación electrónica, de | ebe tener una dirección electrór | ica habilitada en el Sistema       |

Seleccionamos si queremos trabajar a tiempo completo o tiempo parcial

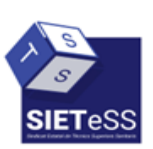

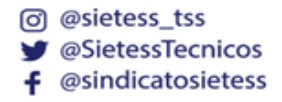

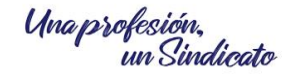

# Infots

## Seleccionamos los hospitales en los que estamos interesados

| DATOS<br>BÁSICOS                                                                                                 | DATOS<br>ESPECÍFICOS                                                                      | DOCUMENTACIÓN<br>REQUERIDA | FECHA, FIRMA Y OTRA<br>INFORMACIÓN |
|----------------------------------------------------------------------------------------------------|-------------------------------------------------------------------------------------------|----------------------------|------------------------------------|
| DATOS DE                                                                                                    | LA CONVOCATORIA                                                                           |                            |                                    |
| <ul> <li>Contrata</li> <li>Contrata</li> <li>Red de A</li> <li>TODOS</li> <li>Red de A</li> <li>TODOS</li> </ul> | ción tiempo completo<br>ción tiempo parcial<br>Atención Hospitalaria<br>Atención Primaria |                            | •                                  |

#### Picamos en cada uno de los documentos que vamos a aportar

| DATOS<br>BÁSICOS                                                                                                    | DATOS<br>ESPECÍFICOS                        | DOCUMENTACIÓN<br>REQUERIDA                | FECHA, FIRMA Y OTRA<br>INFORMACIÓN |  |
|----------------------------------------------------------------------------------------------------|---------------------------------------------|-------------------------------------------|------------------------------------|--|
| DOCUMENTACI                                                                                                    | ON REQUERIDA                                |                                           |                                    |  |
| Documentos que s                                                                                                    | e acompañan a la solicitud:                 |                                           |                                    |  |
| Pasaporte anve                                                                                                    | rso y reverso del solicitante (             | Sólo en ausencia DNI/NIE)                 |                                    |  |
| Experiencia pro<br>contrato y vida                                                                                                    | ofesional (sector público: cert<br>laboral) | ificado de servicios prestados; sector pr | ivado: certificado de empresa o    |  |
| Cursos de form                                                                                                    | ación/especialización                       |                                           |                                    |  |
| Actividad Doce                                                                                                    | nte                                         |                                           |                                    |  |
| Publicaciones                                                                                                    |                                             |                                           |                                    |  |
| Titulación no re                                                                                                    | glada                                       |                                           |                                    |  |
| Inscripción en el al la construcción en el al la construcción en el el construcción en el el el construcción en el el | el Registro de Transporte San               | itario actualizada                        |                                    |  |
| <ul> <li>Tarjeta o certificado vigente acreditativo del grado de discapacidad expedida/o por el órgano competente de cualquier</li> <li>Administración Pública distinta de la Comunidad de Madrid</li> </ul>                                                                                                    |                                             |                                           |                                    |  |
| Carnet de cond                                                                                                    | lucir clase "C"                             |                                           |                                    |  |
| Certificado de o                                                                                                    | discapacidad                                |                                           |                                    |  |

### Bajamos y damos a finalizar

En cumplimentación del formulario aparece un código de localización (importante anotarlo)

Insertamos el código del cuadrado azul

Picamos en enviar a registro

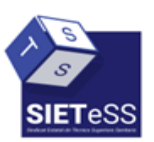

| Ø | @sietess_tss      |
|---|-------------------|
| y | @SietessTecnicos  |
| f | @sindicatosietess |

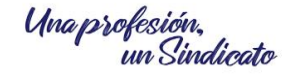

## Info**Ts<sup>S</sup>**

| CUMPLIMENTACIÓN DE PORMULARIOS         Description butas sintas de empleo temperative         Description butas sintas de empleo temperative         Description butas sintas de empleo temperative         Description butas sintas de empleo temperative         Description butas sintas de empleo temperative         Description butas sintas de empleo temperative         Description butas sintas de empleo temperative         Description butas sintas de empleo temperative         Description butas description de la solicitud en este momento, guarda este código. Podrás acceder a ella más temperative complementaste a través de la opción "Beoperative formulative".         Description butas description de extremolitative de la opción "Beoperative".         Description butas description de extremolitative de la opción "Beoperative".         Description butas de extremolitative de la opción "Beoperative".         Description butas de extremolitative de la opción "Beoperative".         Description butas de extremolitative de la opción "Beoperative".         Description butas de extremolitative de la opción "Beoperative".         Description butas de extremolitative de la opción "Beoperative".         Description butas de extremolitative de la opción "Beoperative".         Description butas de extremolitative.         Description butas de extremolitative de la opción butas adjutas de extremolitative.         Description butas de extremolitative de extremolitative de extremolitative de |
|----------------------------------------------------------------------------------------------------|
| El formulario tiene el siguiente código de localización: DCDAACCC-95AE<br>Si no vas a finalizar la presentación de la solicitud en este momento, guarda este código. Podrás acceder a ella más<br>tarde con los datos que cumplimentaste a través de la opción "Recuperar formulario".<br>PASO 1. Teclea el código que se visualiza en el recuadro como medida de seguridad.<br>La dia 2 a la<br>OSCO 2. Selecciona una de estas dos opciones.<br>El formulario está listo para enviar a registro. En la siguiente pantalla podrás adjuntar<br>el resto de los documentos que acompañan a la solicitud.                                                                                                    |
| A seconto     PASO 2. Selecciona una de estas dos opciones.  El formulario está listo para enviar a registro. En la siguiente pantalla podrás adjuntar el resto de los documentos que acompañan a la solicitud.                                                                                                    |
| El formulario está listo para enviar a registro. En la siguiente pantalla podrás adjuntar<br>el resto de los documentos que acompañan a la solicitud.                                                                                                    |
|                                                                                                    |

## Seleccionamos el método de identificación

| *** Comunidad de Madrid |                                   |                                              |  |
|-------------------------|-----------------------------------|----------------------------------------------|--|
| IDENTIFICACIÓN          |                                   |                                              |  |
|                         | Acceso a Reg<br>Seleccione el mét | gistro Electrónico<br>todo de identificación |  |
|                         | C leve Pin                        | Cleve Permanente                             |  |
|                         | dni 🗗<br>Centificac               | Contribution<br>operations<br>do Digital     |  |

Anexamos los documentos. Cada fichero individual no puede superar 4Mb y total de ficheros no puede superar 15Mb)

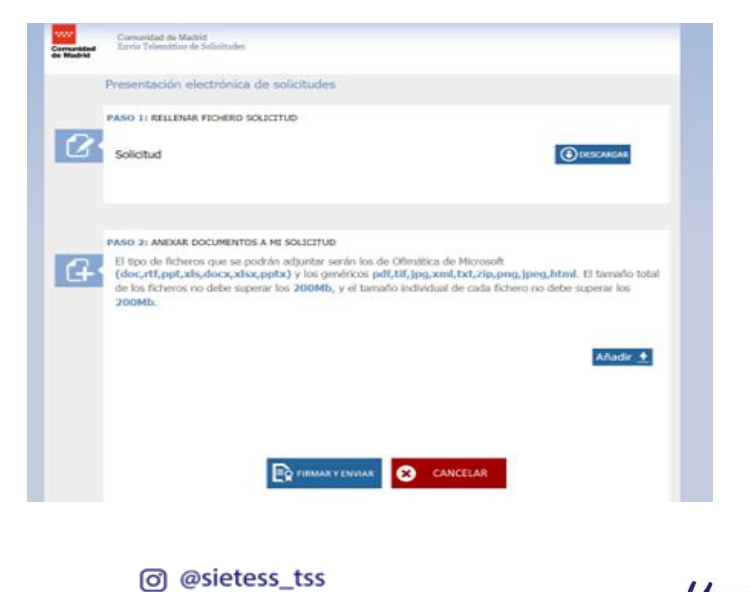

@SietessTecnicos@sindicatosietess

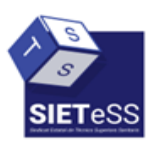

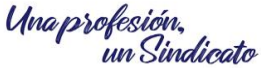

## Info**Tss**

Firmar y enviar

Recuerda: \*Bolsa abierta y permanente, los méritos que se bareman son los acreditados hasta el 30 de noviembre y el plazo de presentación de documentación finaliza el 15 de diciembre de cada año

## **AFILIATE JUNTOS SOMOS MAS**

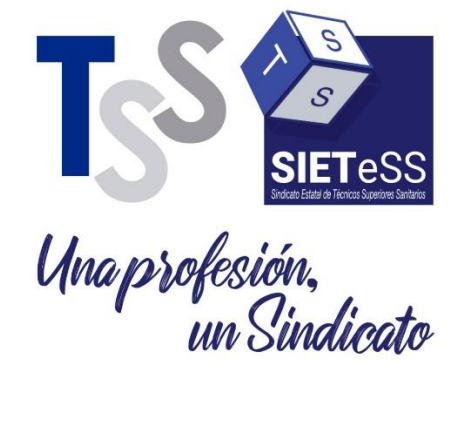

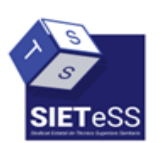

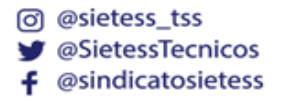

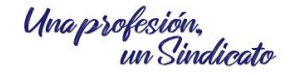